### Universidade Federal Rural de Pernambuco Departamento de Estatística e Informática (DEINFO)

### **POWER POINT**

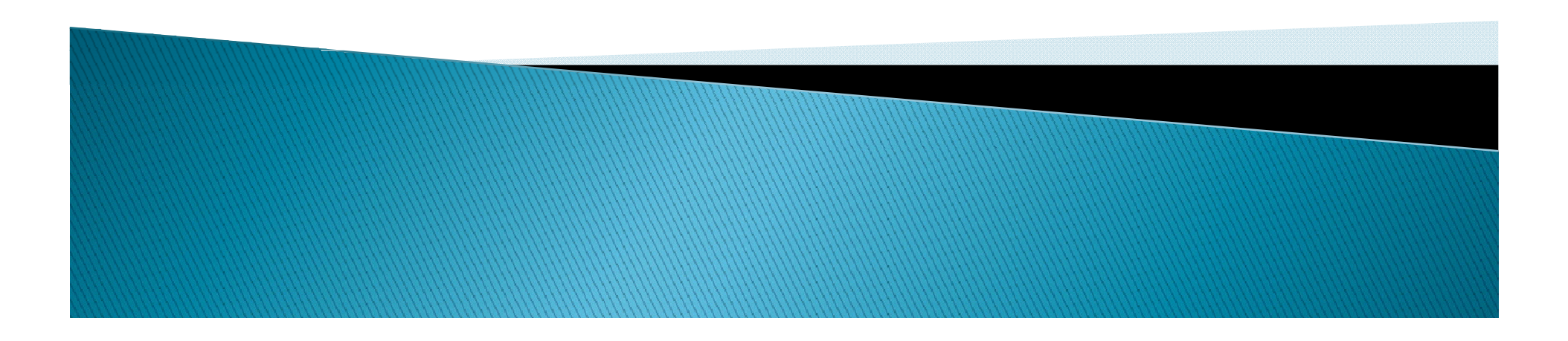

# Introdução

O PowerPoint é um programa para apresentações. Que podem ser visualizadas através:

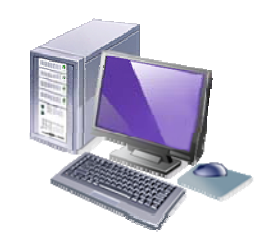

Tela do computador (slides)

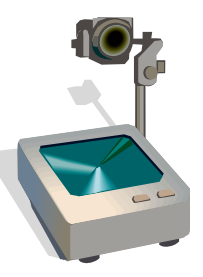

Retroprojetor (transparências)

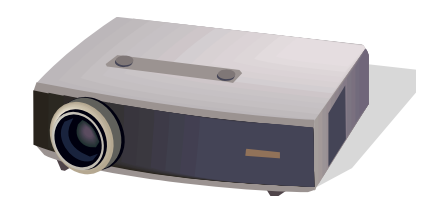

Dispositivos óticos (projeção)

### Com a finalidade de:

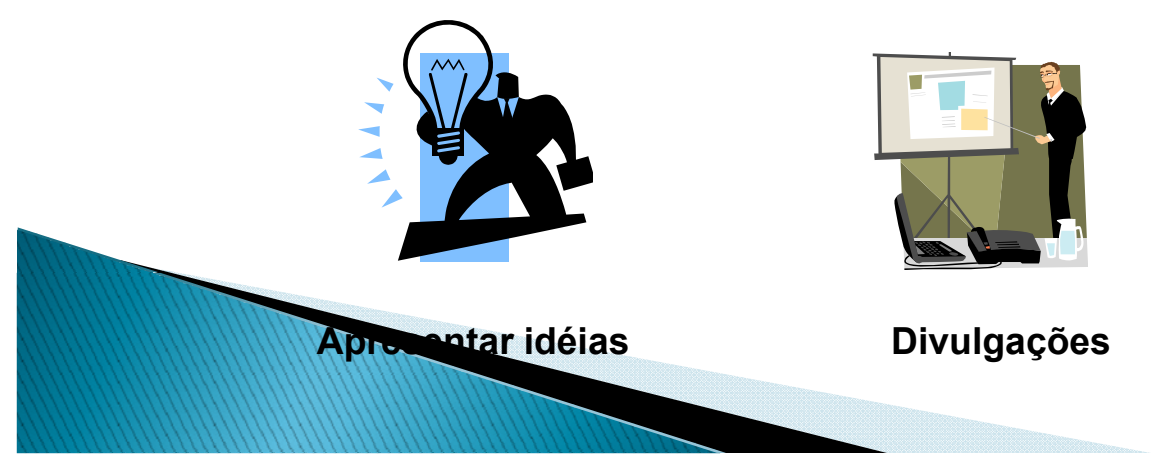

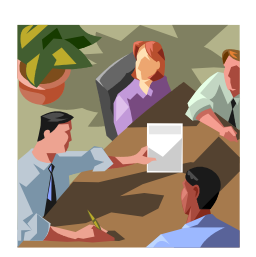

Treinamentos

Nestas apresentações podem conter:

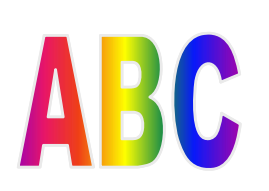

**Textos** 

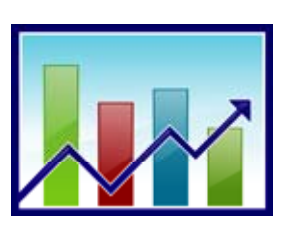

Gráficos

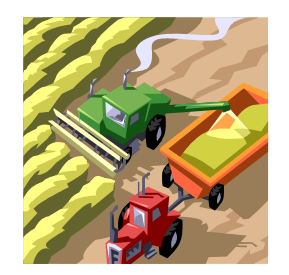

Imagens

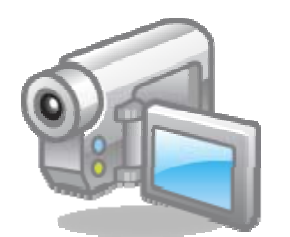

Vídeos

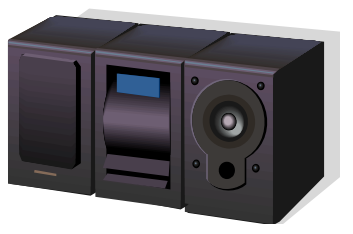

Sons

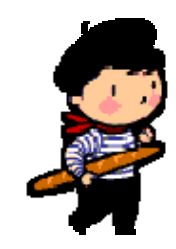

animações

Criar uma apresentação engloba:

Iniciar com um design básico;

- Adicionar novos slides e conteúdos;
- Escolher layouts;
- Modificar o design do slide: alterando o esquema de cores, aplicando diferente modelos de estruturas;

Criar efeitos: transição de slides animadas.

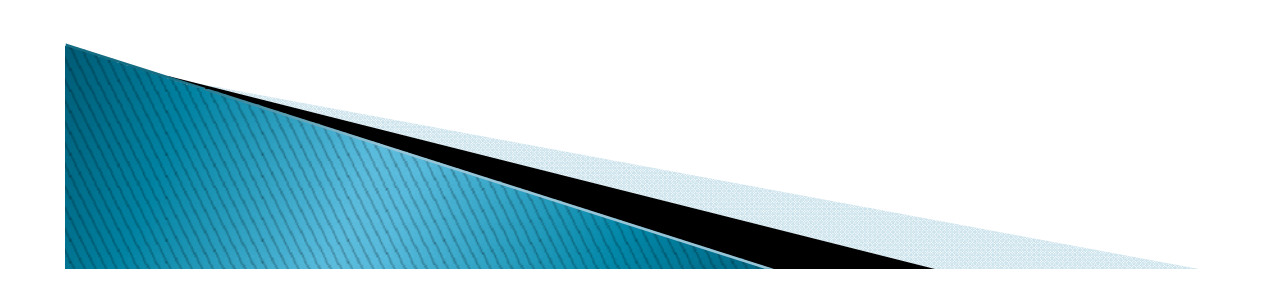

# Iniciando o documento

No painel de tarefas há algumas opções para a criação da sua apresentação são elas:

- <u>Apresentação em branco</u> inicia com slide que tem o design mínimo e não tem cores;
- <u>Modelo de design</u> designs disponível para uso com cores e formatos pré-definidos;
- <u>Assistente de Autoconteúdo</u> cria um modelo de apresentação pré-definido de acordo com sua preferência.
- <u>Apresentações existentes</u> cria uma cópia de uma apresentação existente para realizar alterações para a nova apresentação.

# As opções anteriores podem ser visualizadas no painel de tarefas abaixo.

| Nova Apresentação 🔹 🔻 🗙            |
|------------------------------------|
| 😔   😔   🐔                          |
| Novo(a)                            |
| 🗋 Apresentação em branco           |
| 🗐 Com base no modelo de design     |
| 🛛 🚳 Com base no Assistente de Auto |
| 🛛 📷 Com base em apresentação exist |
| Álbum de fotografias               |
| Modelos                            |
| Procurar online por:               |
| Ir                                 |
| big Modelos no Office Online       |
| 💐 No meu computador                |
| 🔯 Nos meus sites                   |
| Modelos usados recentemente        |
| Camadas.pot                        |
| Estúdio.pot                        |
| Geométrico.pot                     |
| Borda.pot                          |
|                                    |
|                                    |
|                                    |
|                                    |
|                                    |
| Panel do Tarofac                   |
| rainte de laielas                  |

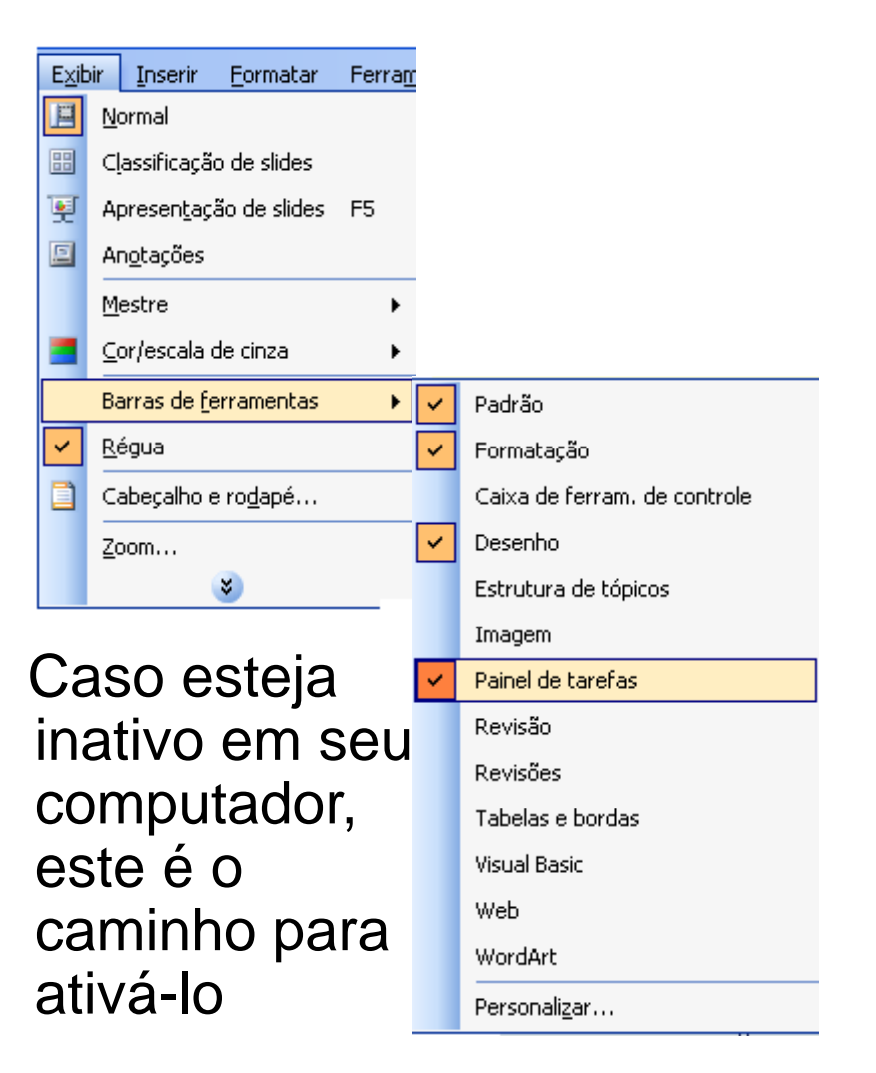

### Opções para criação da apresentação:

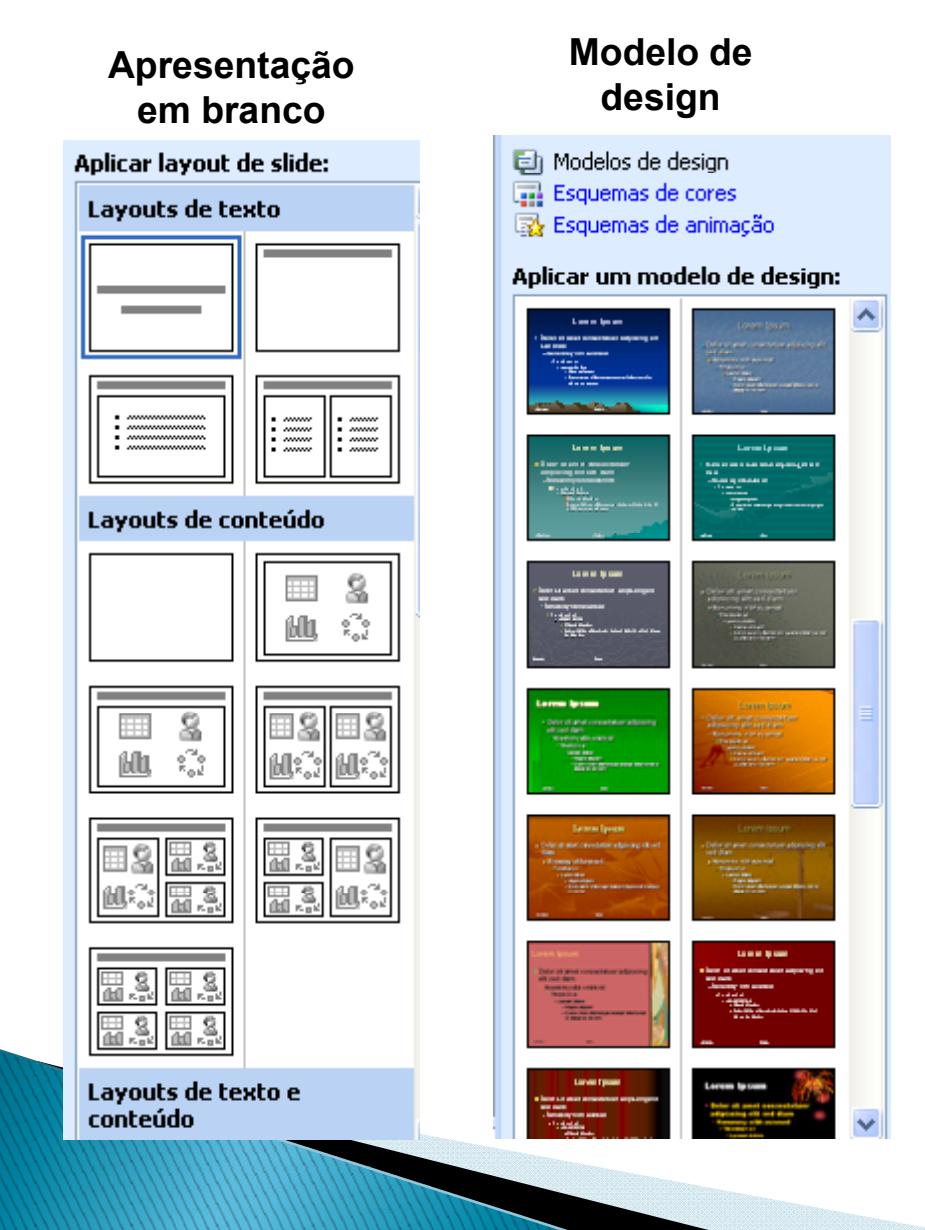

#### Assistente de Autoconteúdo

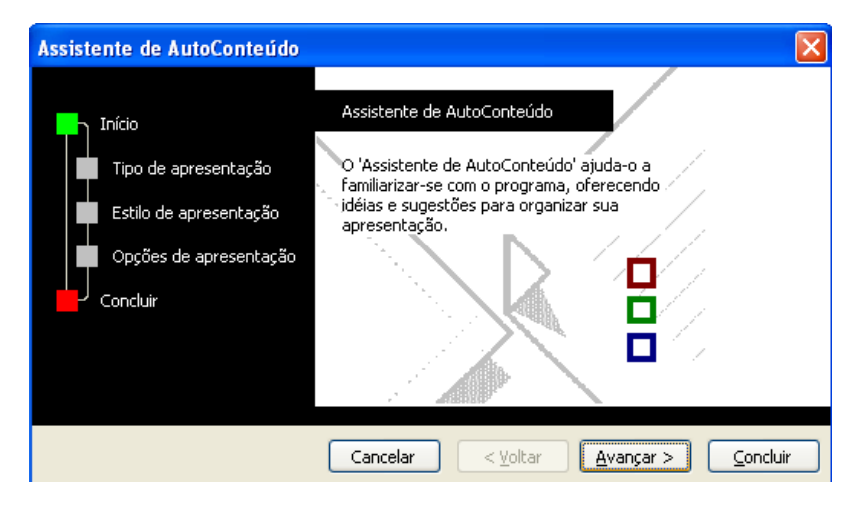

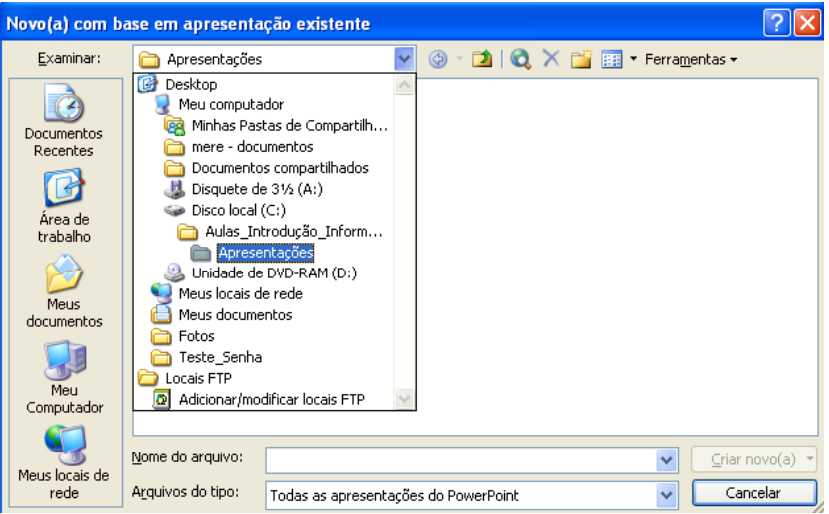

#### Apresentação existente

# Visualização

- Modo Normal
  - <u>Tópicos</u> apresenta textos dos slides, como tópicos e subtópicos. Tem-se uma visão geral do conteúdo escrito.
  - <u>Slides</u> apresenta os slides sequencialmente em coluna.
- Modo de Classificação de slides é possível visualizar a apresentação inteira disposta em quadros. Permite adicionar, excluir e mover os slides.
- <u>Apresentação de Slides</u> apresenta slide por slide, em tela, exatamente como na forma de apresentação.
- <u>Modo de anotações</u> visualizar slide por slide, para anotações, ou lembretes particulares.

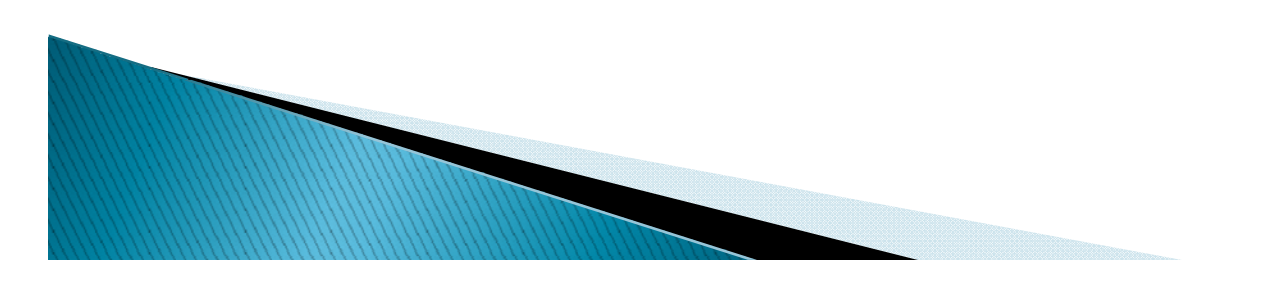

### Para alterar os modos de visualização:

Basta ir nos ícones localizados no canto inferior esquerdo da tela:

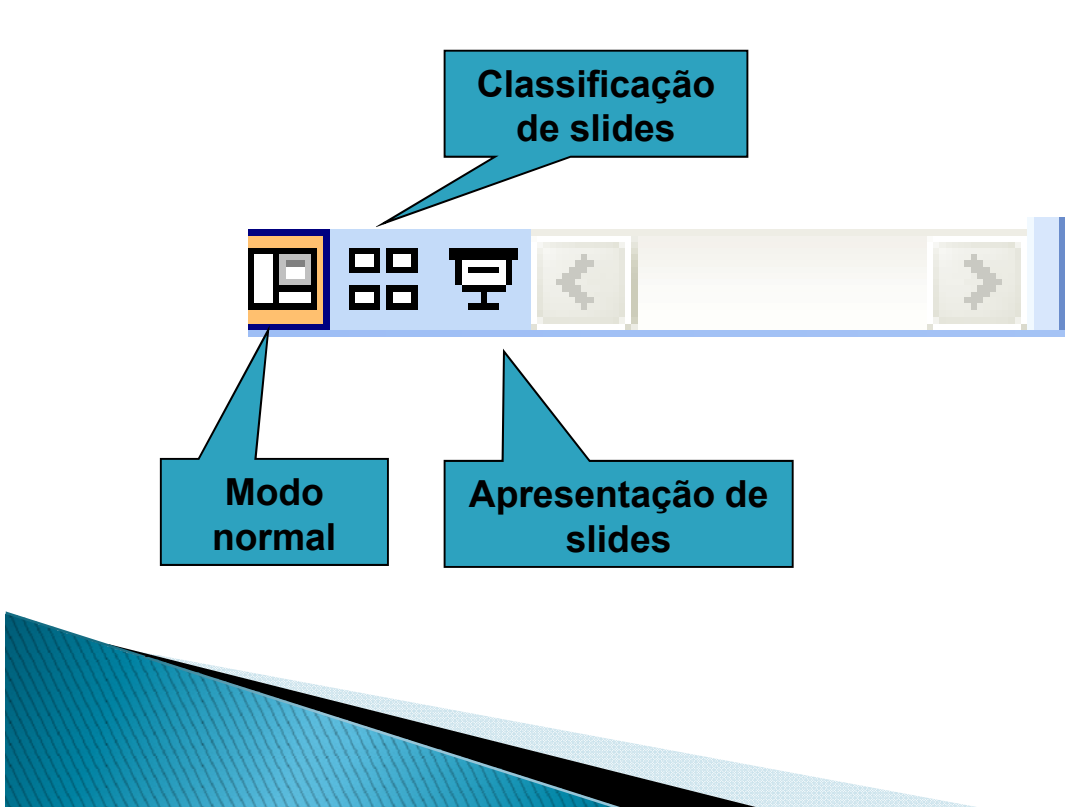

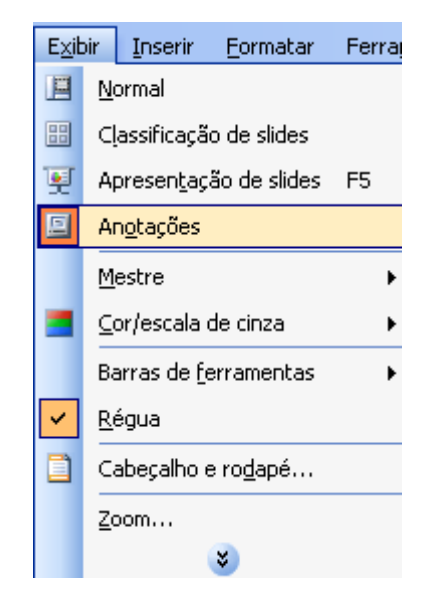

Ou ainda, através da barra de menu no caminho acima.

### Entrada de dados

 Incluindo e alterando textos – os textos são colocados usando caixas de texto, que podem ser alterados em tipo de fonte, tamanho da fonte, cor, etc.

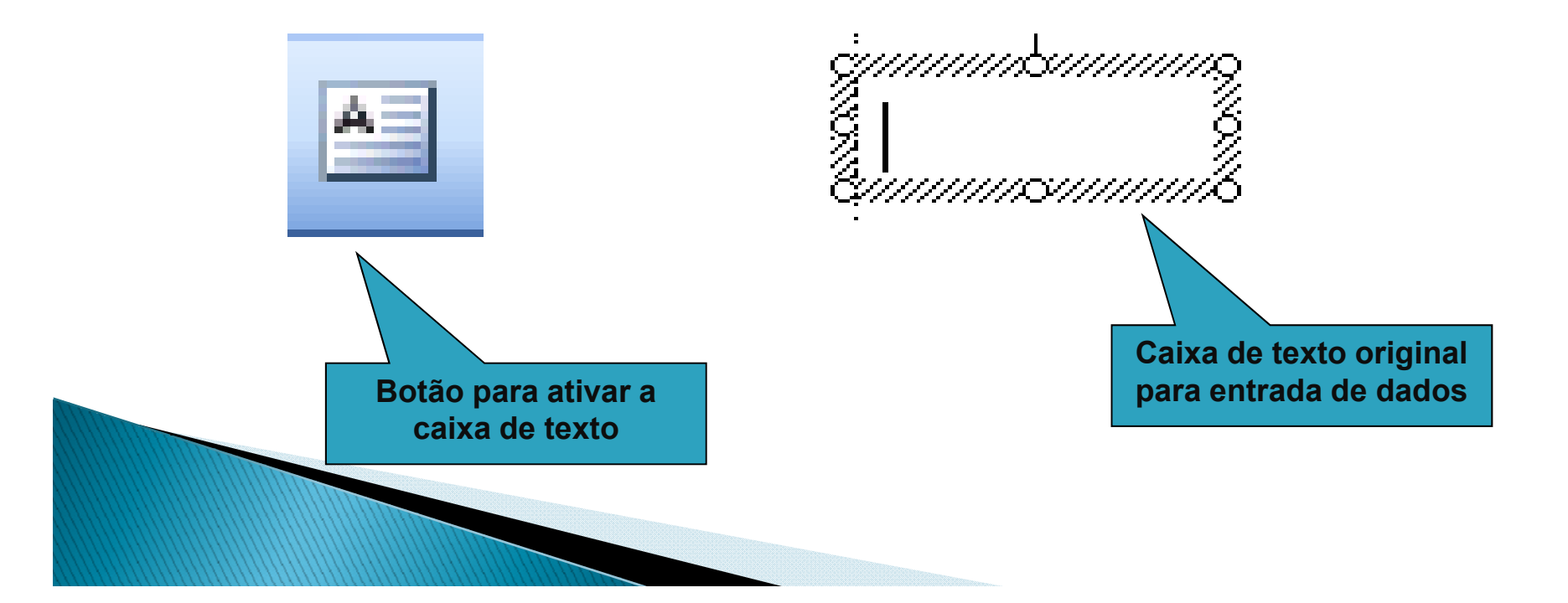

Pode ainda através da caixa de texto:

Excluir caixa – clicando na borda da caixa de texto, e pressionar a tecla "delete".

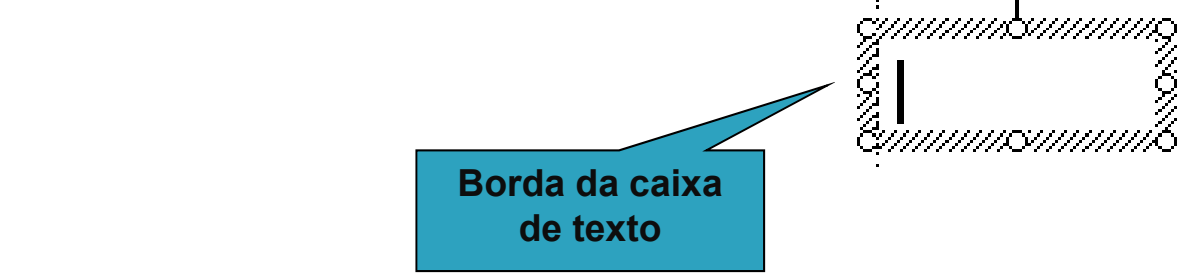

Excluir texto – clicando na caixa onde está o texto, selecionar e pressionar a tecla "delete".

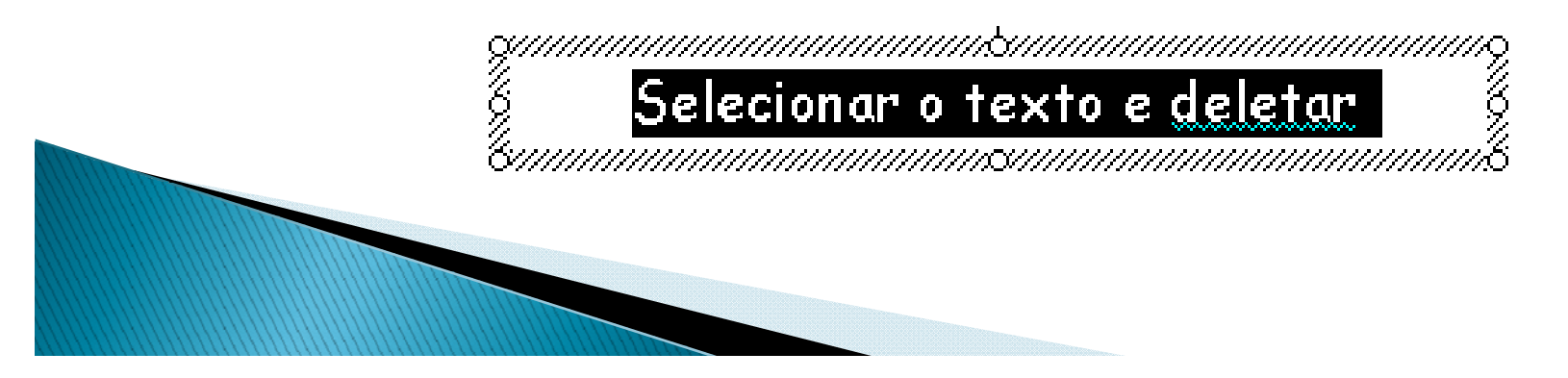

<u>Marcadores e numeração</u>: na caixa de texto seleciona o texto que receberá os marcadores/numeração.

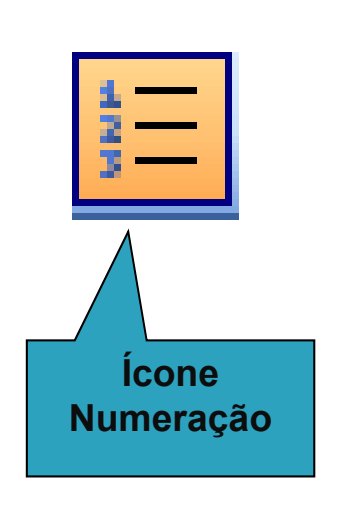

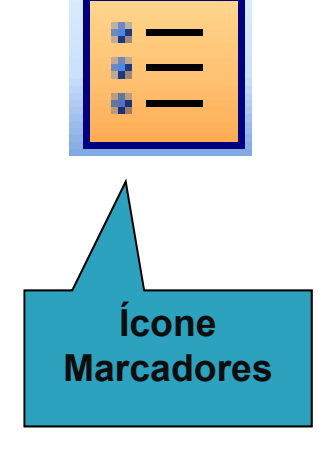

- 1. Ana
- 2. João
- 3. Maria
- 4. Antônio

\_uiz

- > Ana
- João
- Maria
- > Antônio
- > Luiz

| Eor                  | matar                           | Ferra <u>m</u> entas | Aprese <u>n</u> tag |  |  |  |  |  |
|----------------------|---------------------------------|----------------------|---------------------|--|--|--|--|--|
| Α                    | Eonte                           |                      |                     |  |  |  |  |  |
| :=                   | Ma <u>r</u> cadores e numeração |                      |                     |  |  |  |  |  |
| 2                    | Design do slide                 |                      |                     |  |  |  |  |  |
|                      | La <u>v</u> out do slide        |                      |                     |  |  |  |  |  |
|                      | <u>P</u> lano de fundo          |                      |                     |  |  |  |  |  |
| 🎭 AutoFor <u>m</u> a |                                 |                      |                     |  |  |  |  |  |
| 3                    |                                 |                      |                     |  |  |  |  |  |

- 🙂 Ana
- 🙂 João
- 🙂 Maria
- 🙂 Antônio

🙂 Luiz

## Comandos de slides

<u>Inserindo um novo slide</u> – basta clicar no botão "novo slide" da barra de ferramentas ou através do menu> inserir > novo slide

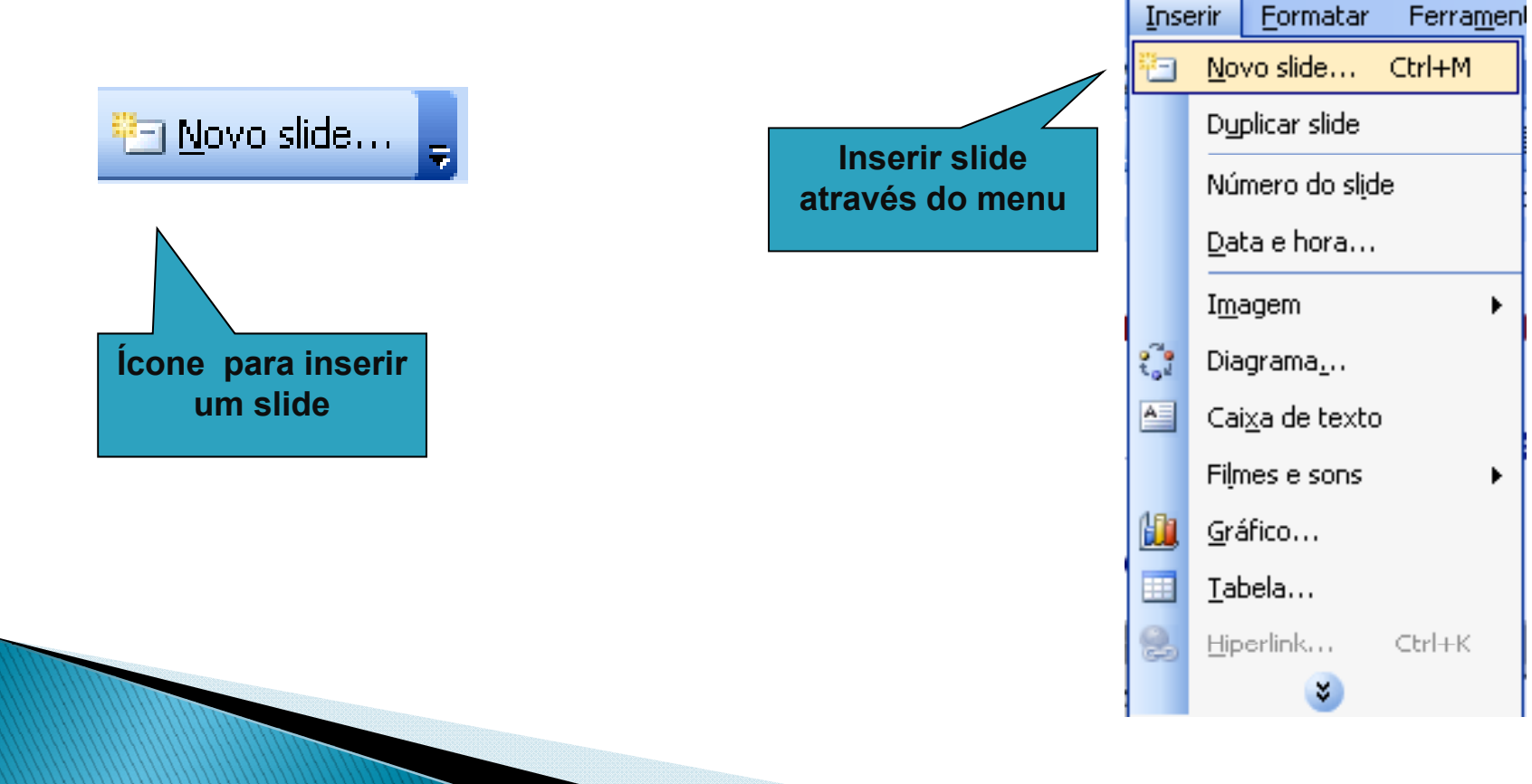

<u>Excluindo slides</u> – clica com o botão "direito" do mouse no slide desejado e na opção "excluir slide". Ou ainda, no menu > editar > excluir slide.

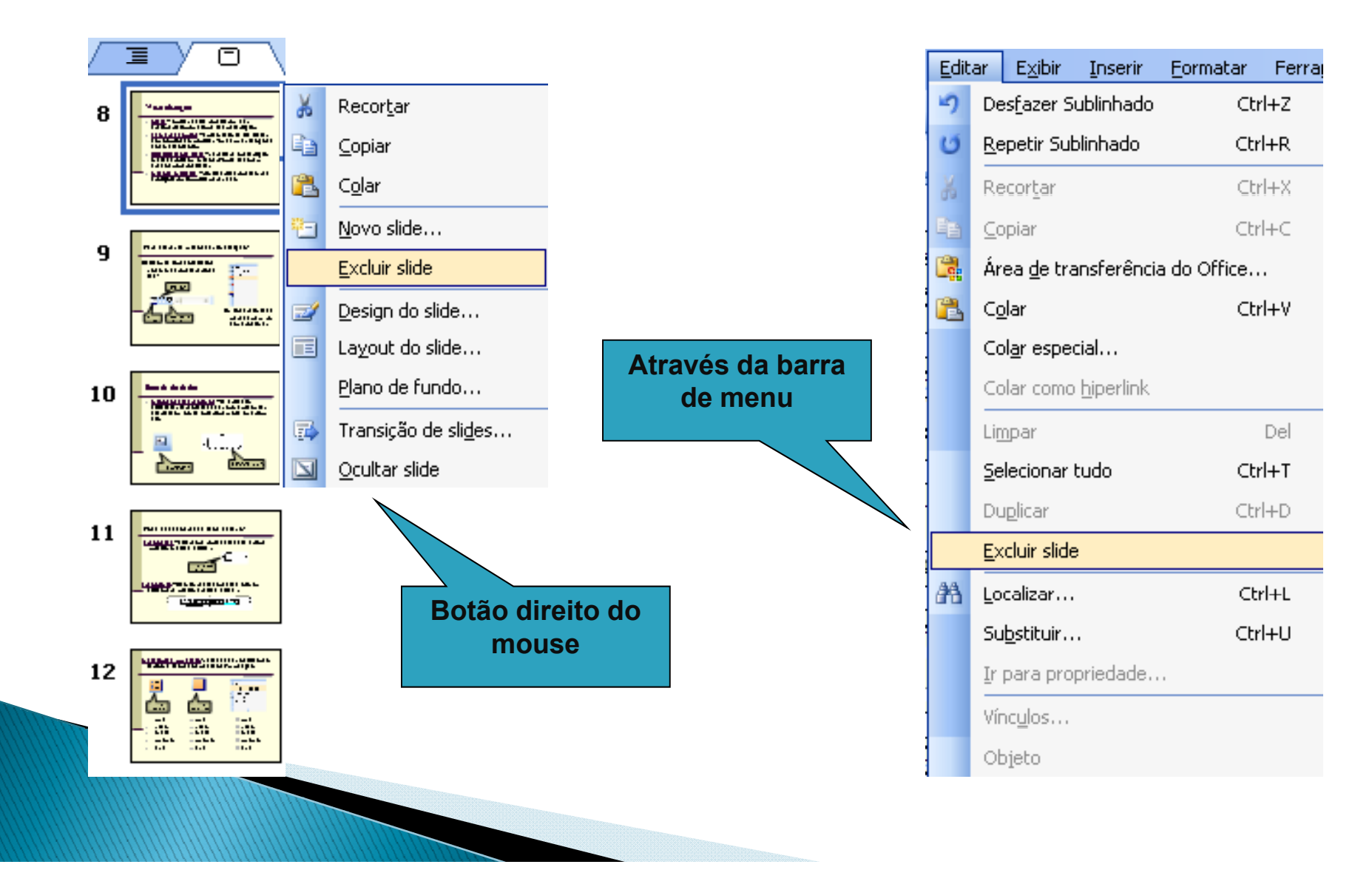

<u>Duplicando slides</u> – faz uma cópia de um slide selecionado. Através do menu > inserir> duplicar slide.

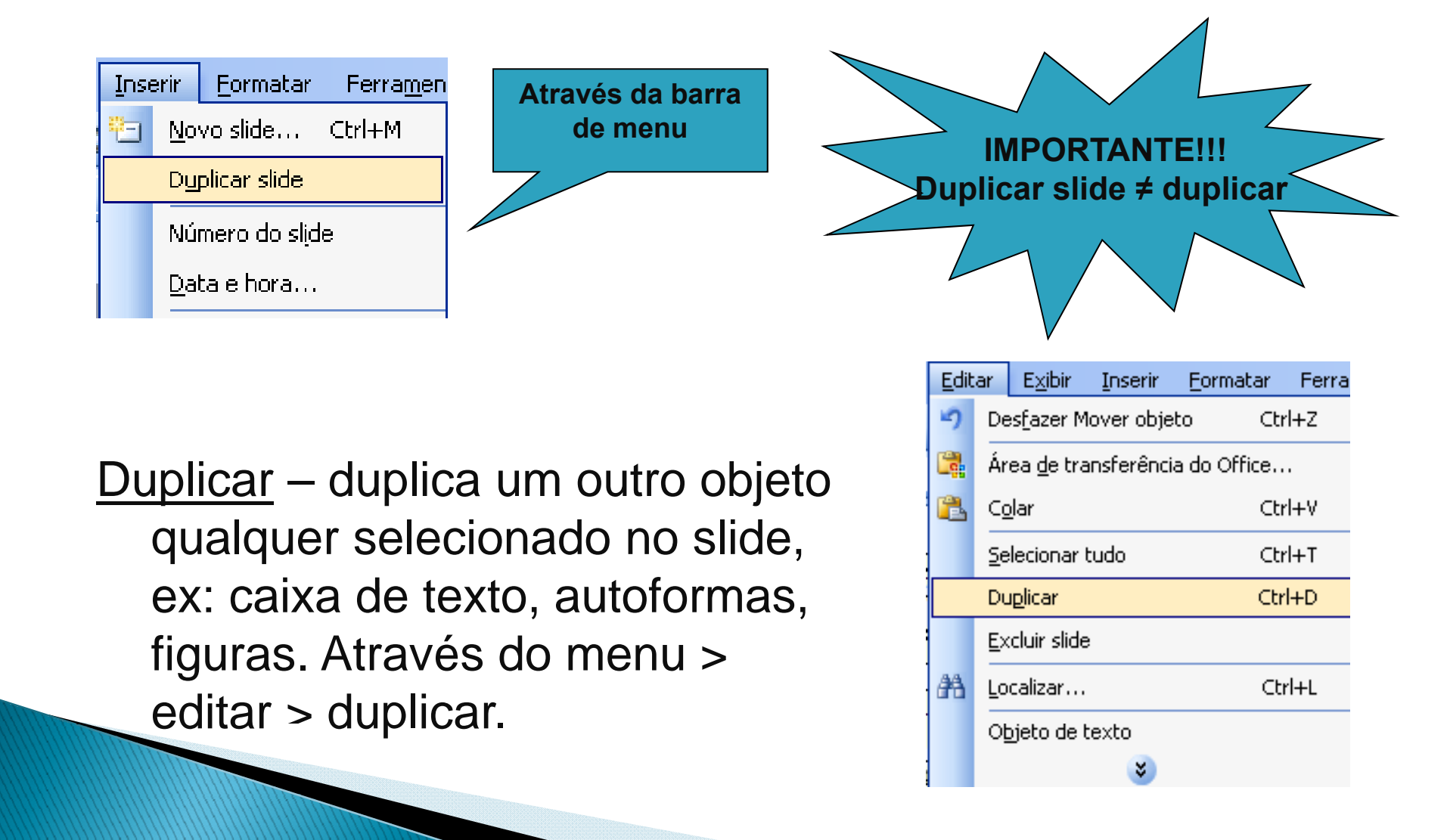

#### <u>Localizar e substituir</u> – é possível localizar e/ou substituir textos dos slides através do menu > editar> localizar/substituir.

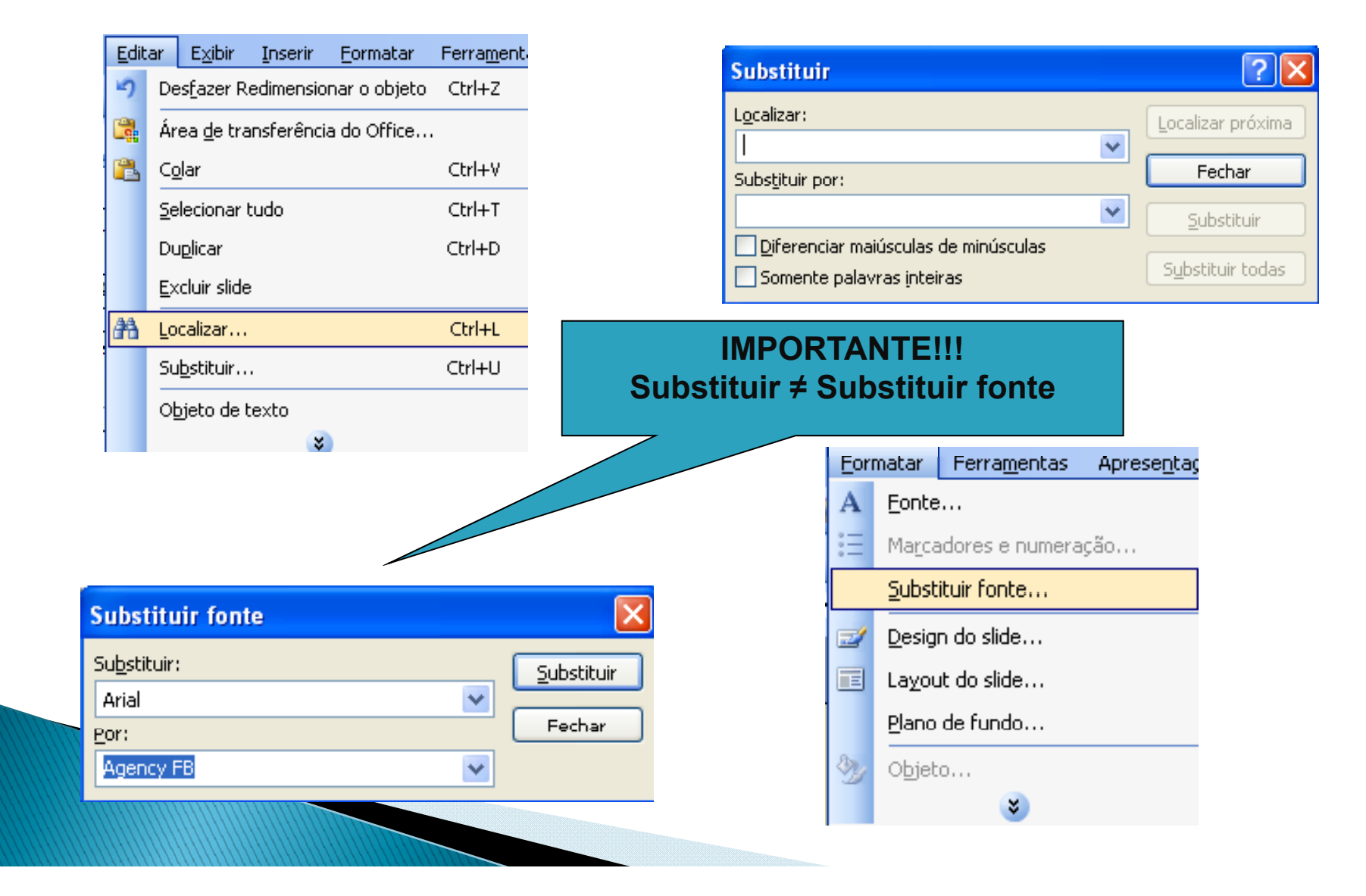

<u>Verificando ortografia do texto</u> – é possível utilizar o corretor ortográfico para encontrar possíveis erros. Através do ícone "verificar ortografia" ou no menu Ferramentas> verificar ortografia.

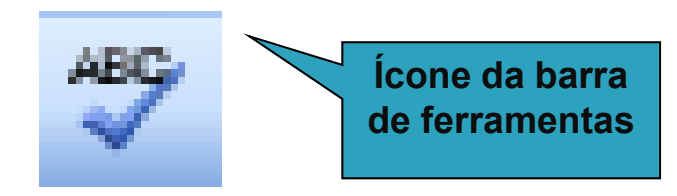

|   | Fer                | ramentas                                               | Apre                          | sentações                      | Ja | Verificar ortografia                                                      |                                                                 |   |                                 | X                                         |
|---|--------------------|--------------------------------------------------------|-------------------------------|--------------------------------|----|---------------------------------------------------------------------------|-----------------------------------------------------------------|---|---------------------------------|-------------------------------------------|
| [ | <b>₩</b> 5<br>113, | Verificar o<br>Pesquisa <u>r</u><br>Col <u>a</u> boraç | ortogra<br><u>r</u><br>ção on | afia F7<br>Alt+Clique<br>-line |    | <u>N</u> ão consta no dicionário:<br>Alt <u>e</u> rar para:<br>Sugestões: | Prof <sup>a</sup><br>Prof <sup>a</sup> .<br>Prof <sup>a</sup> . |   | Ignorar<br>Alterar<br>Adicionar | Ignorar todas<br>Alterar todas<br>Sugerir |
|   |                    | Personalia                                             | <u>z</u> ar                   |                                |    | <u>A</u> dicionar a:                                                      | USUARIO.DIC                                                     | * | Aut <u>o</u> Correção           | Fechar                                    |
|   |                    | Opções                                                 |                               |                                |    |                                                                           |                                                                 |   |                                 |                                           |
|   |                    |                                                        | *                             |                                |    | Através da b<br>menu                                                      | arra de                                                         |   |                                 |                                           |

<u>Cabeçalho e rodapé</u> – é possível inserir cabeçalho e rodapé, datas automáticas, números de página, etc. Através do menu > exibir > cabeçalho e rodapé.

| E <u>x</u> it                                                                                                    | bir <u>I</u> nserir <u>F</u> ormatar | Ferram | Cabecalho e rodapé                                                       |                |
|----------------------------------------------------------------------------------------------------|--------------------------------------|--------|--------------------------------------------------------------------------|----------------|
|                                                                                                    | <u>N</u> ormal                       |        | Slide Anotações e folhetos                                               |                |
| 88                                                                                                    | Classificação de slides              |        |                                                                          | plicar a todos |
| Ţ                                                                                                    | Apresen <u>t</u> ação de slides      | F5     | Data e hora     Atualizar automaticamente                                | Aplicar        |
|                                                                                                    | An <u>o</u> tações                   |        | 21/5/2008                                                                | Cancelar       |
|                                                                                                    | <u>M</u> estre                       | Þ      | Idioma: Tipo de calendário:                                              |                |
|                                                                                                    | <u>C</u> or/escala de cinza          | ×.     | O Determinada(s)                                                         | sualização ——  |
|                                                                                                    | Barras de <u>f</u> erramentas        | ×      | <u>N</u> úmero do slide                                                  |                |
| <ul> <li>Image: A start of the start of the start of</li></ul> | <u>R</u> égua                        |        |                                                                          |                |
|                                                                                                    | Cabeçalho e ro <u>d</u> apé          |        | Não mostrar no slid <u>e</u> de título                                   |                |
|                                                                                                    | <u>Z</u> oom                         |        |                                                                          |                |
|                                                                                                    | 8                                    |        |                                                                          |                |
|                                                                                                    |                                      |        |                                                                          |                |
| Atra                                                                                                    | avés da barra de<br>menu             |        | É só ajustar de acordo com sua prefer<br>data, nº de slide, rodapé, etc. | ência a        |
|                                                                                                    |                                      |        |                                                                          |                |

<u>Imagens</u> – é possível inserir imagens de diferentes Iugares. Para isso basta ir no menu > inserir > imagem

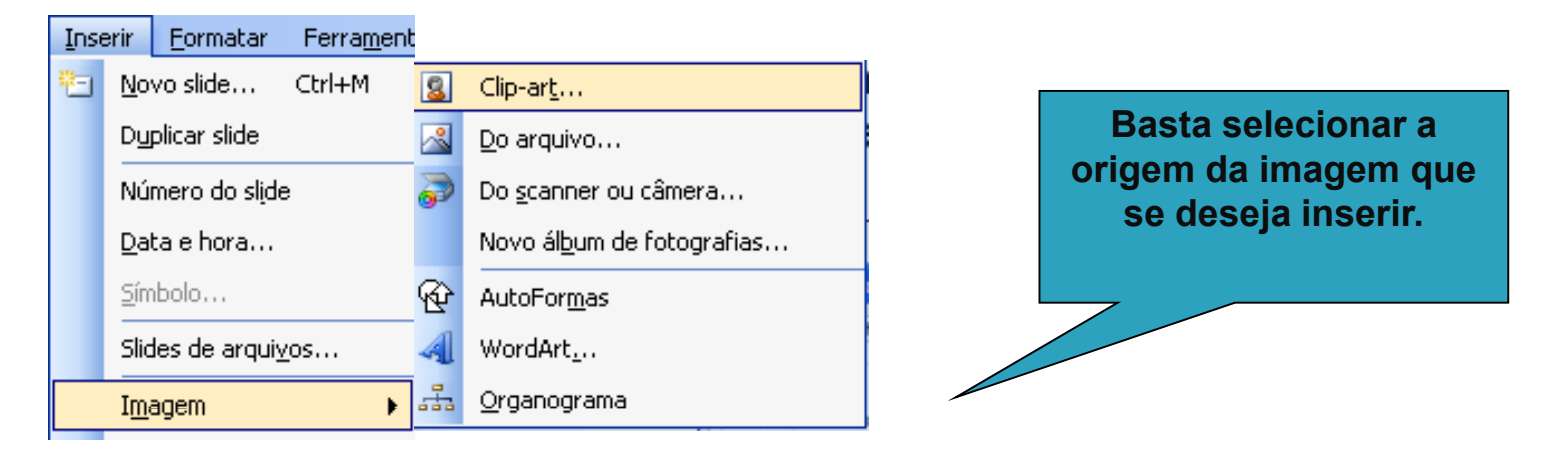

<u>Filmes e sons</u> – é possível inserir filmes e sons de diferentes formatos. Para isso basta ir no menu > inserir > filmes e sons.

| Īr   | nserir                   | <br>                           |   | Deste celesioner e     |
|------|--------------------------|--------------------------------|---|------------------------|
|      | Filmes e sons 🔹 🕨        | Filme d <u>o</u> Media Gallery |   | Basta selecionar a     |
| (19) | Gráfico                  | Eilme do arquivo               |   | auo so dosoia insorir  |
|      |                          | <u>S</u> om do Media Gallery   |   | que se deseja inserii. |
|      | <u>I</u> abela           | So <u>m</u> do arquivo         |   |                        |
|      | <u>H</u> iperlink Ctrl+K | Tocar faixa de áudio do ⊆D     |   |                        |
|      | *                        | <u>G</u> ravar som             |   |                        |
|      |                          |                                | 1 |                        |

<u>Gráficos e Tabelas</u> – é possível inserir gráficos e tabelas. Através dos ícones "gráfico" e "tabelas", ou ainda no menu > inserir > gráficos ou tabelas.

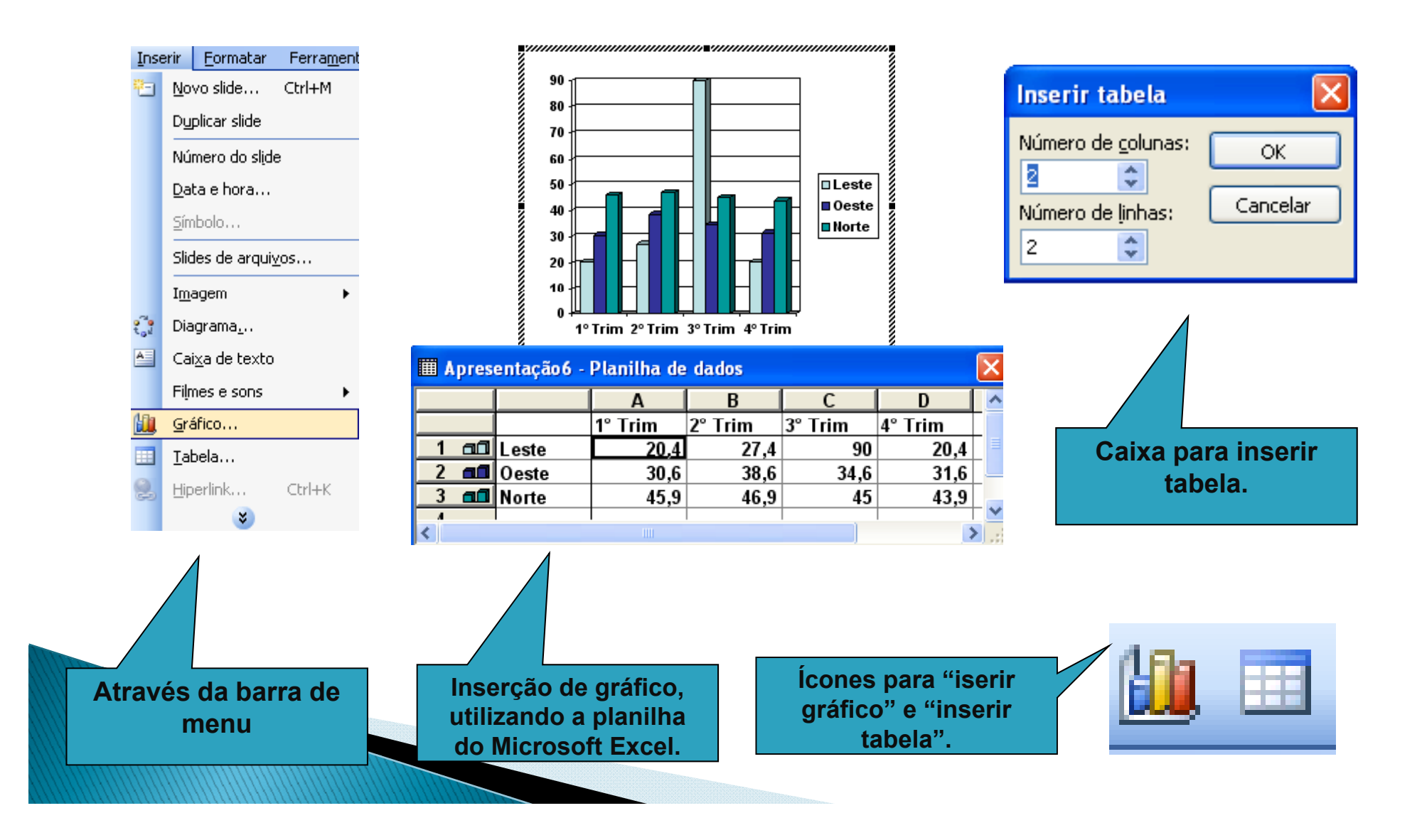

#### <u>Salvando uma apresentação</u> – para salvar a apresentação é só ir no ícone "salvar" ou no menu > arquivo > salvar.

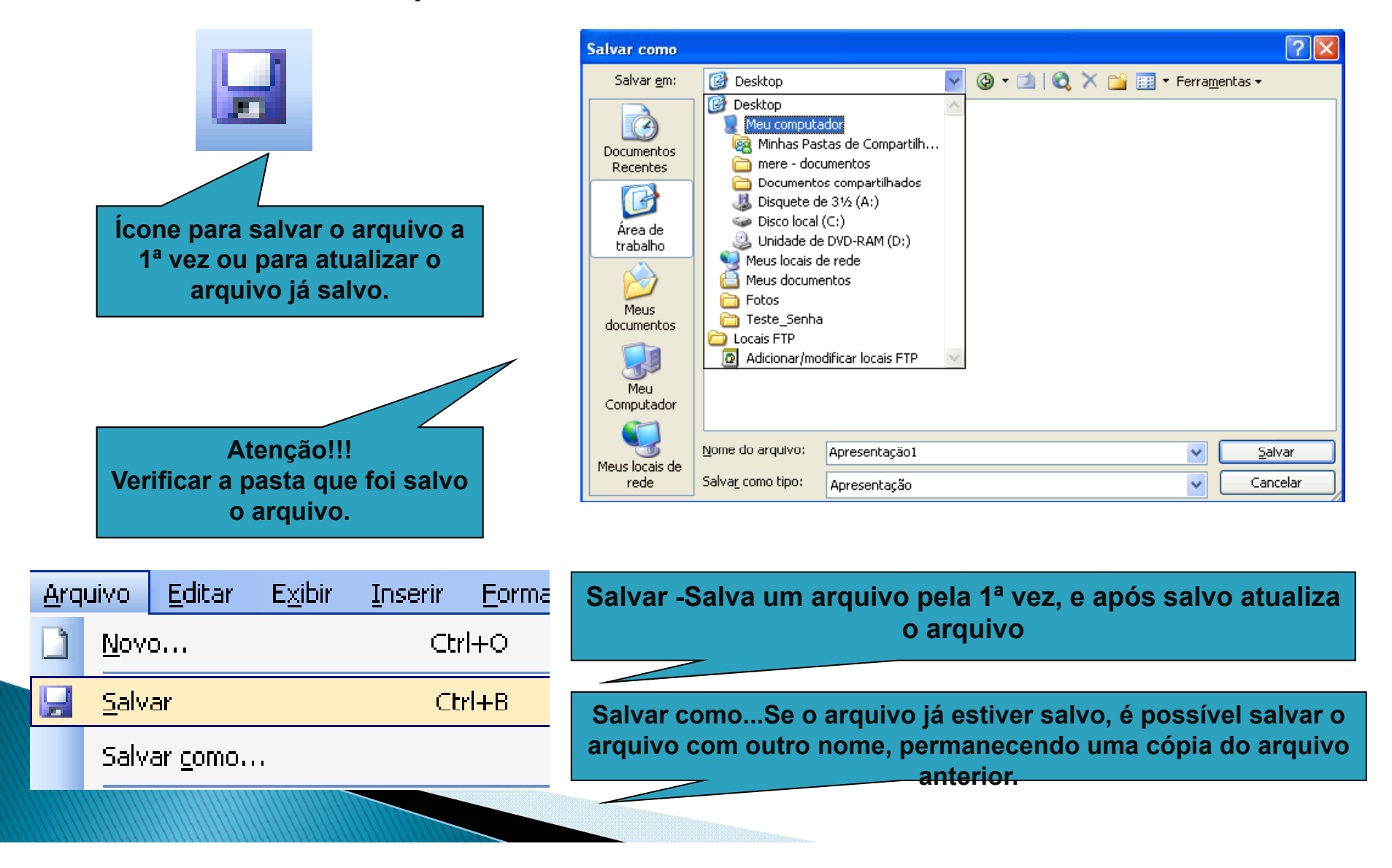

## Imprimindo um documento

<u>Visualizar impressão</u> – mostra como será a aparência de um arquivo, quando ele for impresso. Através do botão "visualizar impressão", ou ainda no menu > arquivo > visualizar impressão.

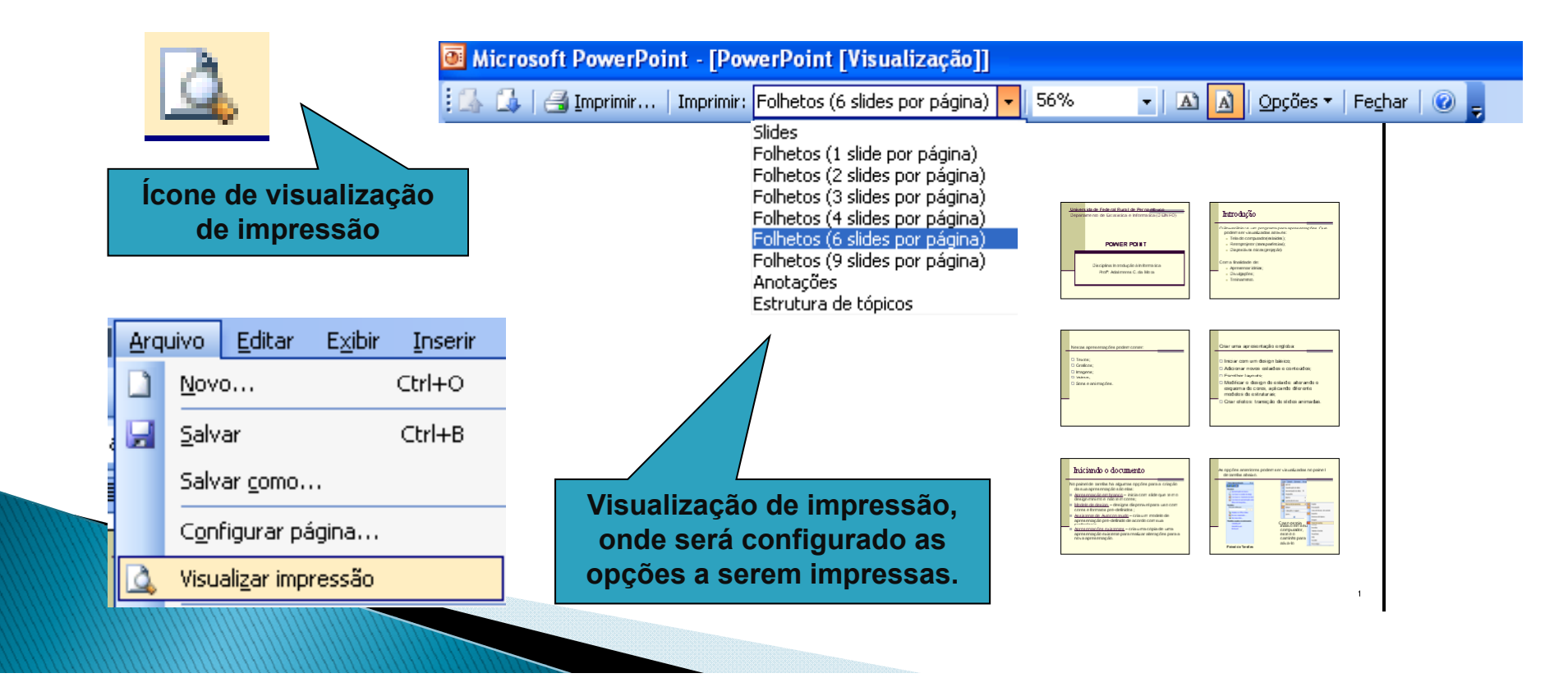

<u>Imprimir –</u> imprime o arquivo ativo ou itens selecionados. Através do botão "imprimir", ou ainda no menu > arquivo> imprimir.

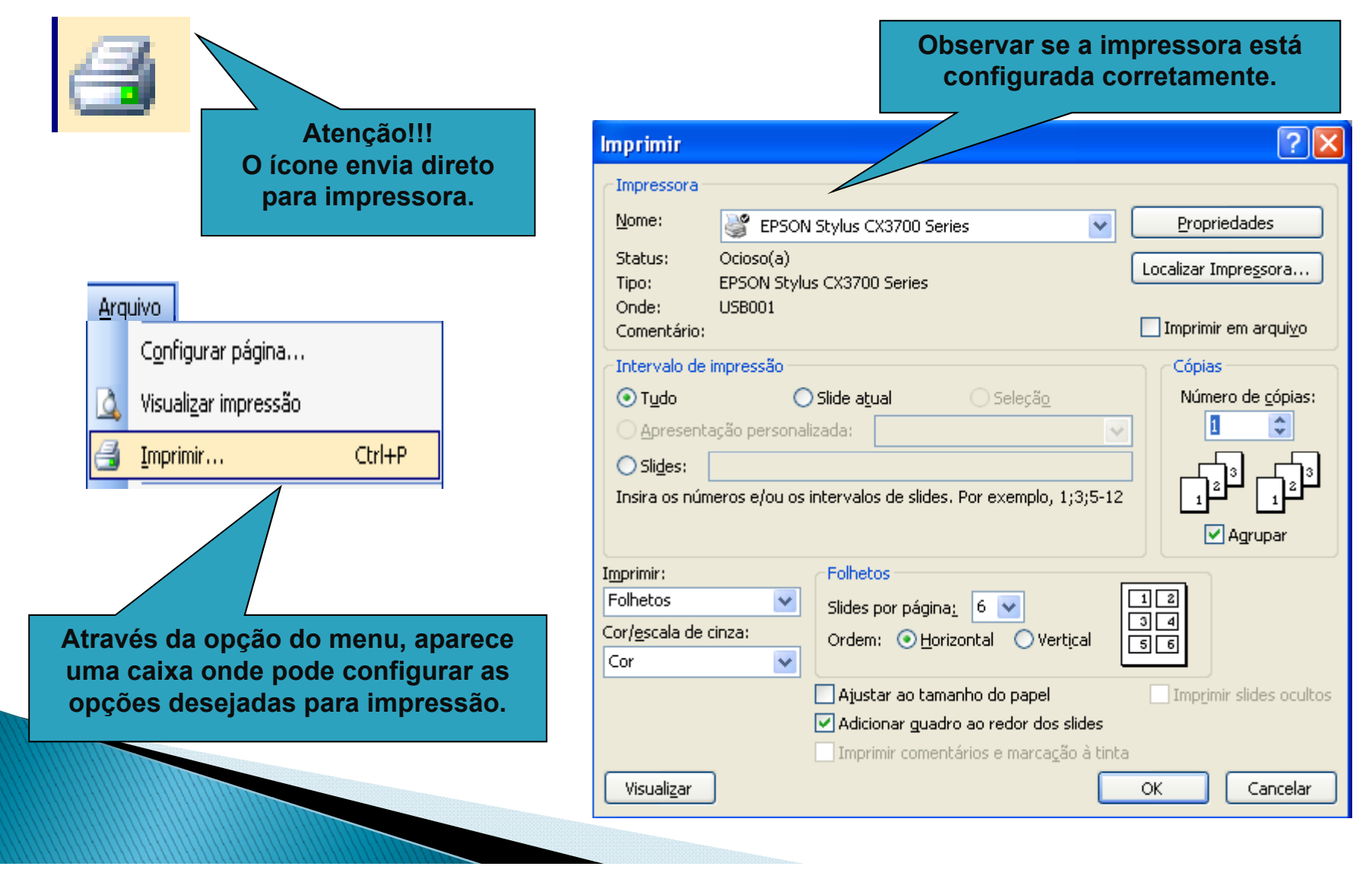

### Botão de ação – insere um botão no qual pode-se configurar a ação desejada. Através do menu > apresentações> botões de ação.

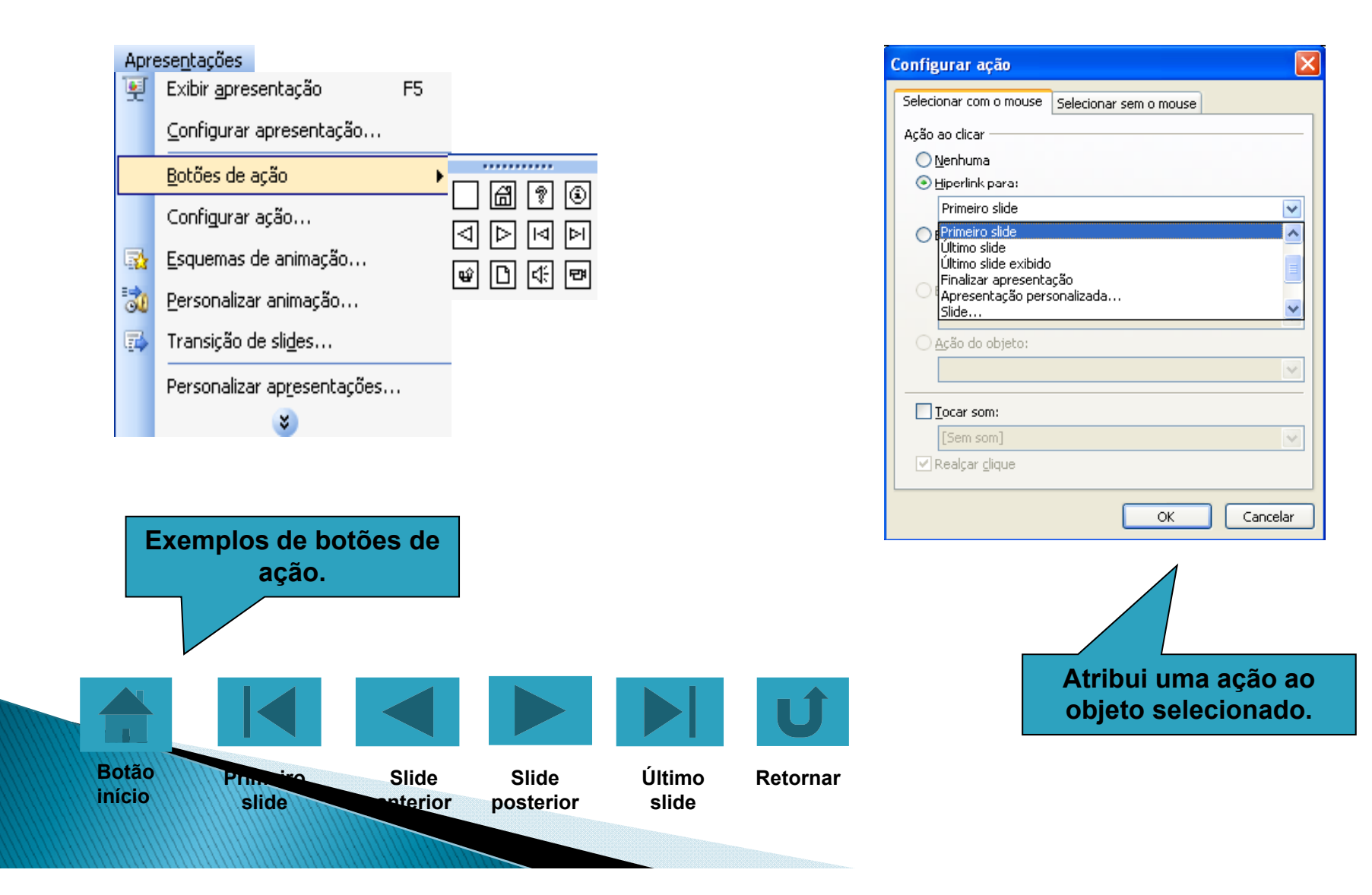

<u>Efeitos de animação</u> – adiciona ou altera os efeitos de animação do slide atual. Através de menu > Apresentações > Esquemas de animação.

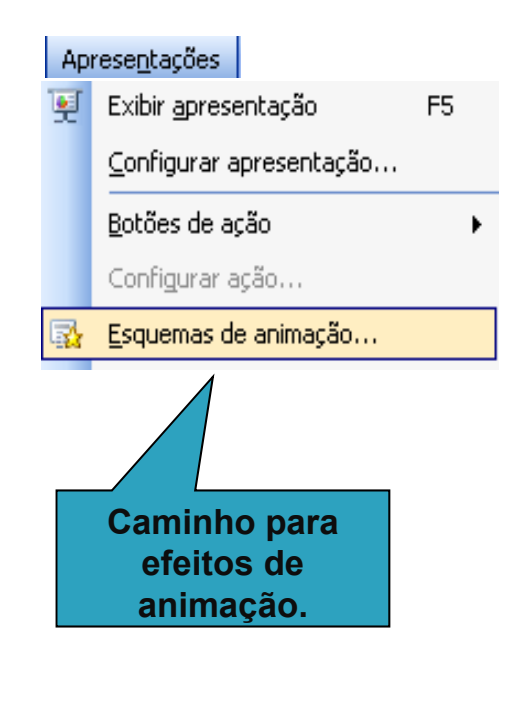

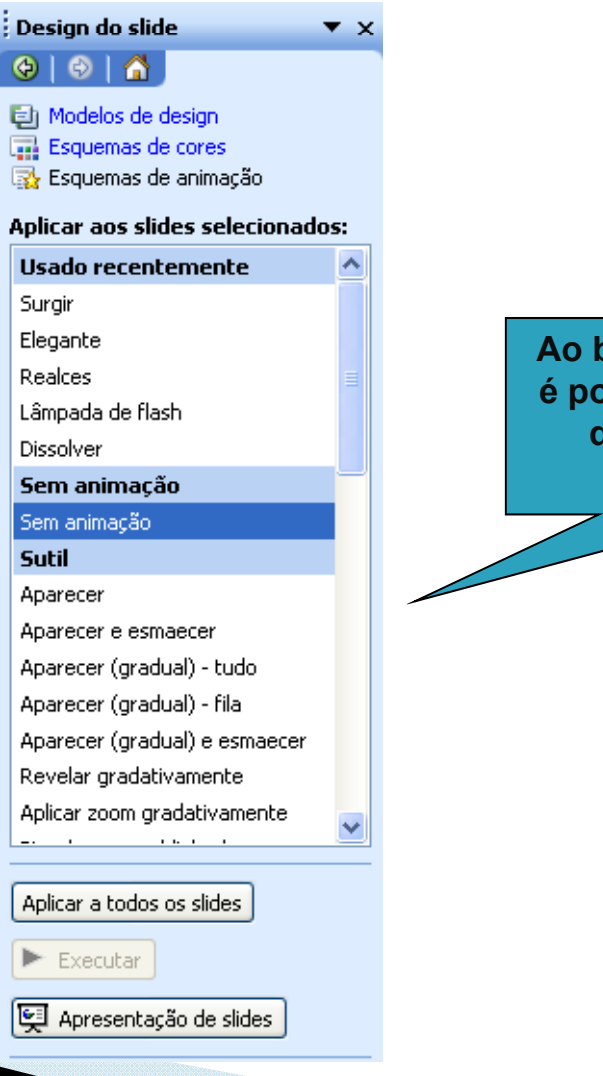

Ao baixar a barra de rolagens, é possível verificar as opções de efeitos de animação. <u>Personalizar animação</u> - define quando será iniciado um efeito de animação aplicado a um item selecionado. Através do menu>apresentação>personalizar animação.

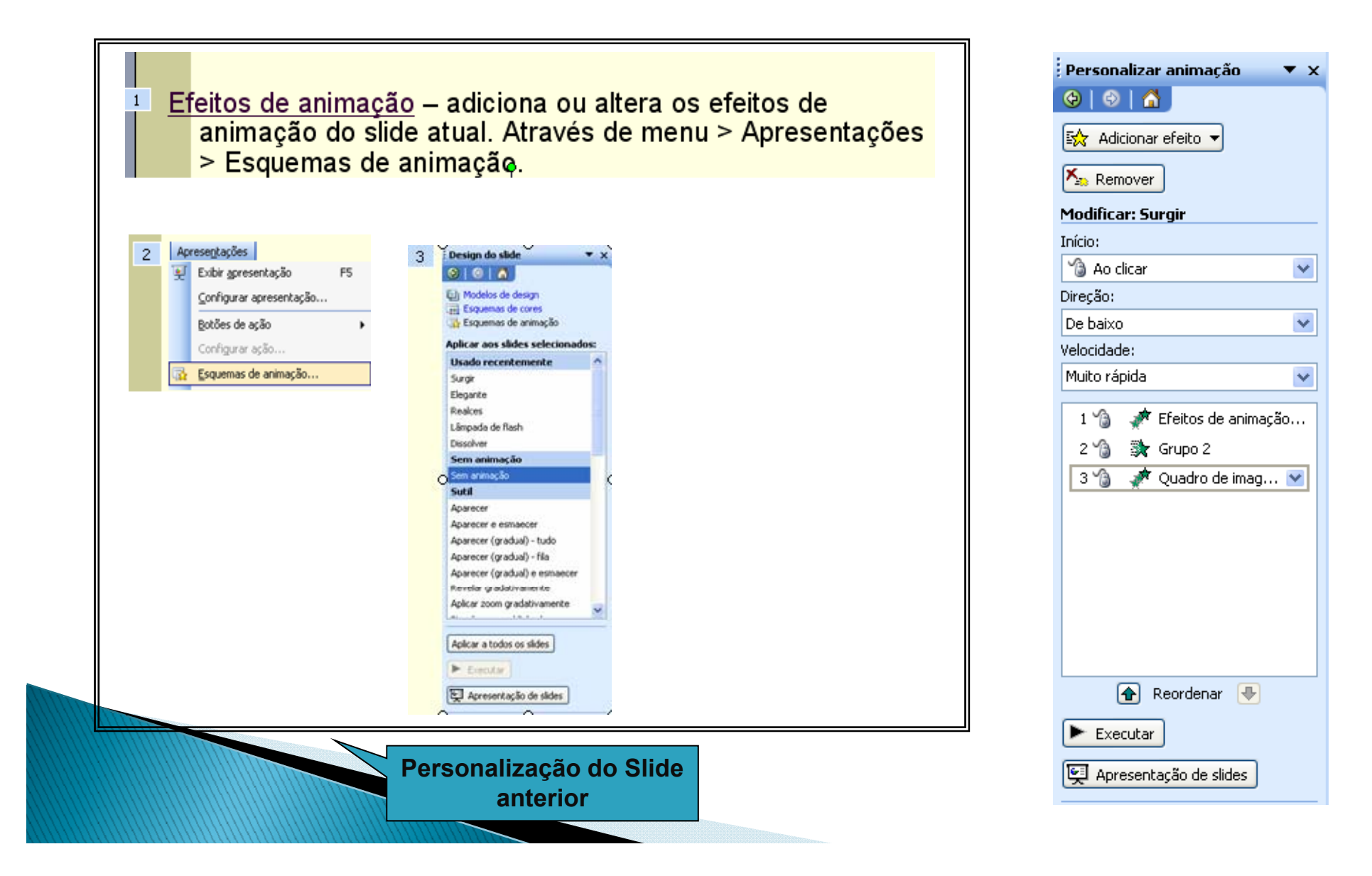

### <u>Transição de slides</u> – adiciona ou altera o efeito especial da apresentação de um slide. Através do Menu> Apresentações> Transição de slides.

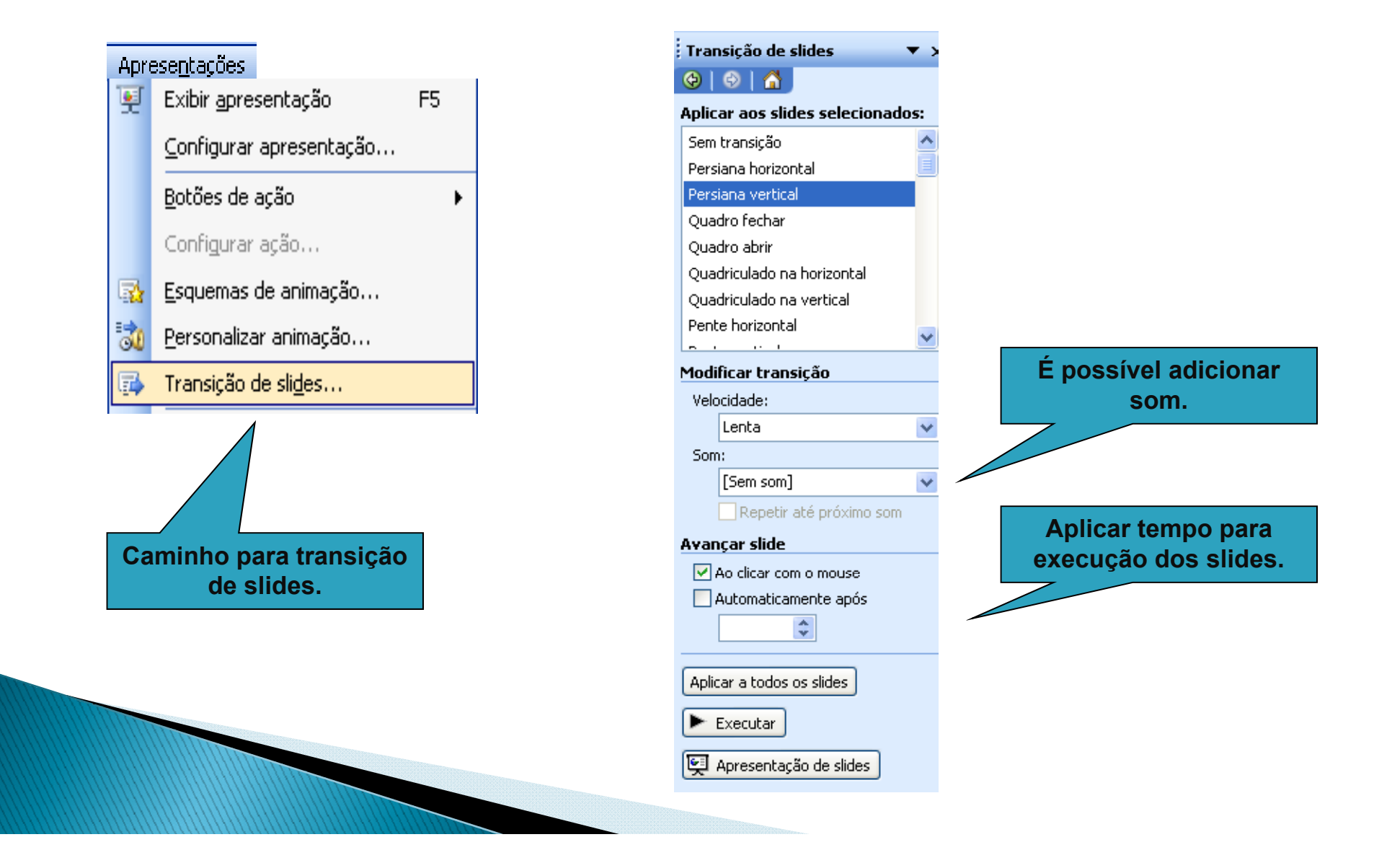